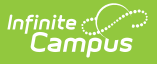

## **Steps for Using OLR with Campus State Edition**

Last Modified on 10/21/2024 8:20 am CDT

These steps are for District Edition sites that are linked to Campus State Edition.

| # | Task                                                                                                    |  |  |  |  |  |  |  |
|---|----------------------------------------------------------------------------------------------------|--|--|--|--|--|--|--|
| 1 | Use the <b>Student Processing</b> tool to search for and review the application you want to process.                                                                                                    |  |  |  |  |  |  |  |
| 2 | Select the student from the Current Student drop-down and click the <b>Open Campus</b><br><b>Enrollments</b> button to open the student's Enrollment tab in Campus where you can create<br>a new enrollment record.                 |  |  |  |  |  |  |  |
| 3 | Click <b>New</b> to create a new enrollment.<br><b>Result</b> : If the student never had an enrollment in the district, a message displays asking you to click <b>OK</b> to go to Student Locator to link the record to a State ID. |  |  |  |  |  |  |  |
|   | Truancy Diversion Program GEAR   Summary Profile Enr "ren   New Print Enrollment History OK   Cancel Enrollment Editor                                                                                                    |  |  |  |  |  |  |  |
|   | Grade \$ Type Calendar \$ Start Date \$ End Date \$                                                                                                    |  |  |  |  |  |  |  |
| 4 | Use the Student Locator to search the state database for a record of the student being enrolled in another district in the state.                                                                                                   |  |  |  |  |  |  |  |

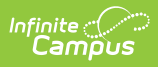

| #                                                                                                    | Task                                                                                                    |            |                                                                 |               |               |              |           |     |  |
|----------------------------------------------------------------------------------------------------|----------------------------------------------------------------------------------------------------|------------|-----------------------------------------------------------------|---------------|---------------|--------------|-----------|-----|--|
| 5                                                                                                    | If their name appears in the search list, click their name to open the Person Record and Enrollment Detail record to determine if this is the correct student. |            |                                                                 |               |               |              |           |     |  |
|                                                                                                    | Student Lo                                                                                                    | cator Wiz  | zard Student Inform                                             | nation > Gene | eral > S      | Student Loca | ator Wiza | ard |  |
| Student Locator<br>Search for a student already tracked in Campus using the fields provided. A minimum amount of data must be entered<br>in order to search.<br>To search, you must enter the student's State ID, or full legal Last Name, First Name, and Gender. Hover the cursor<br>over each matching person to see additional information. Select a person from the list or click the Create New Student<br>button. |                                                                                                    |            |                                                                 |               |               |              |           |     |  |
|                                                                                                    | Last Name Adams                                                                                                    | s          | Name                                                            | State ID      | Gender        | Birth Date   | %         |     |  |
|                                                                                                    | First Name Aria                                                                                                    |            | Adams, Aria                                                     | 123456789     | F             | 08/20/2009   | 100       |     |  |
|                                                                                                    | Gender Fema<br>Birth Date Middle Name SSN # State ID Sea                                                                                                    | le V       | Select the<br>appear ir<br>student to<br>pre<br>Do <b>NOT</b> c |               |               |              |           |     |  |
|                                                                                                    | Create New Student >                                                                                                    |            |                                                                 |               |               |              |           |     |  |
| 6                                                                                                    | If you found the correct student, select that student and follow the steps for enrolling the student in the new district.                                      |            |                                                                 |               |               |              |           |     |  |
|                                                                                                    | If a student was                                                                                                    | s not foun | d, click the <b>Creat</b>                                       | e New Per     | s <b>on</b> b | utton.       |           |     |  |